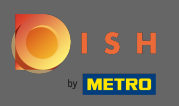

## 9 Увійдіть до свого облікового запису DISH і натисніть значок свого профілю.

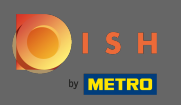

## • Натисніть на обліковий запис і налаштування.

| ГЗН                                                                                                    | Home Products 🗸                                                                                                    | Pricing Resources 🗸 | John Doe (2)                                                                                            |
|----------------------------------------------------------------------------------------------------|----------------------------------------------------------------------------------------------------|---------------------|----------------------------------------------------------------------------------------------------|
|                                                                                                    | ြာ John's Business                                                                                                    | ¢                   | Account & Settings Notifications, security and more      My Establishments Your business & payment info |
| Dist Add-ons to discover<br>Tore functionality for op<br>Dist Me<br>Dist Me | While this section<br>ur restaurant<br>NUKIT<br>he contribution margin<br>cipes!<br>WILISTING Premium<br>easy creation and<br>a central profile of<br>urant with all relevant<br>a central profile of<br>urant with all relevant<br>a central profile of<br>urant with all relevant<br>a central profile of<br>urant with all relevant<br>thres.<br>OTOSHOOT<br>all photo shootings for<br>sishing pictures for your<br>B More programs and<br>customers into loyal<br>DER<br>way to manage delivery<br>p service. | DISH Resources      |                                                                                                    |

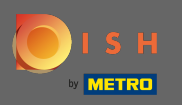

Тепер ви перебуваєте в налаштуваннях облікового запису. Ви знайдете налаштування сповіщень у нижньому лівому куті.

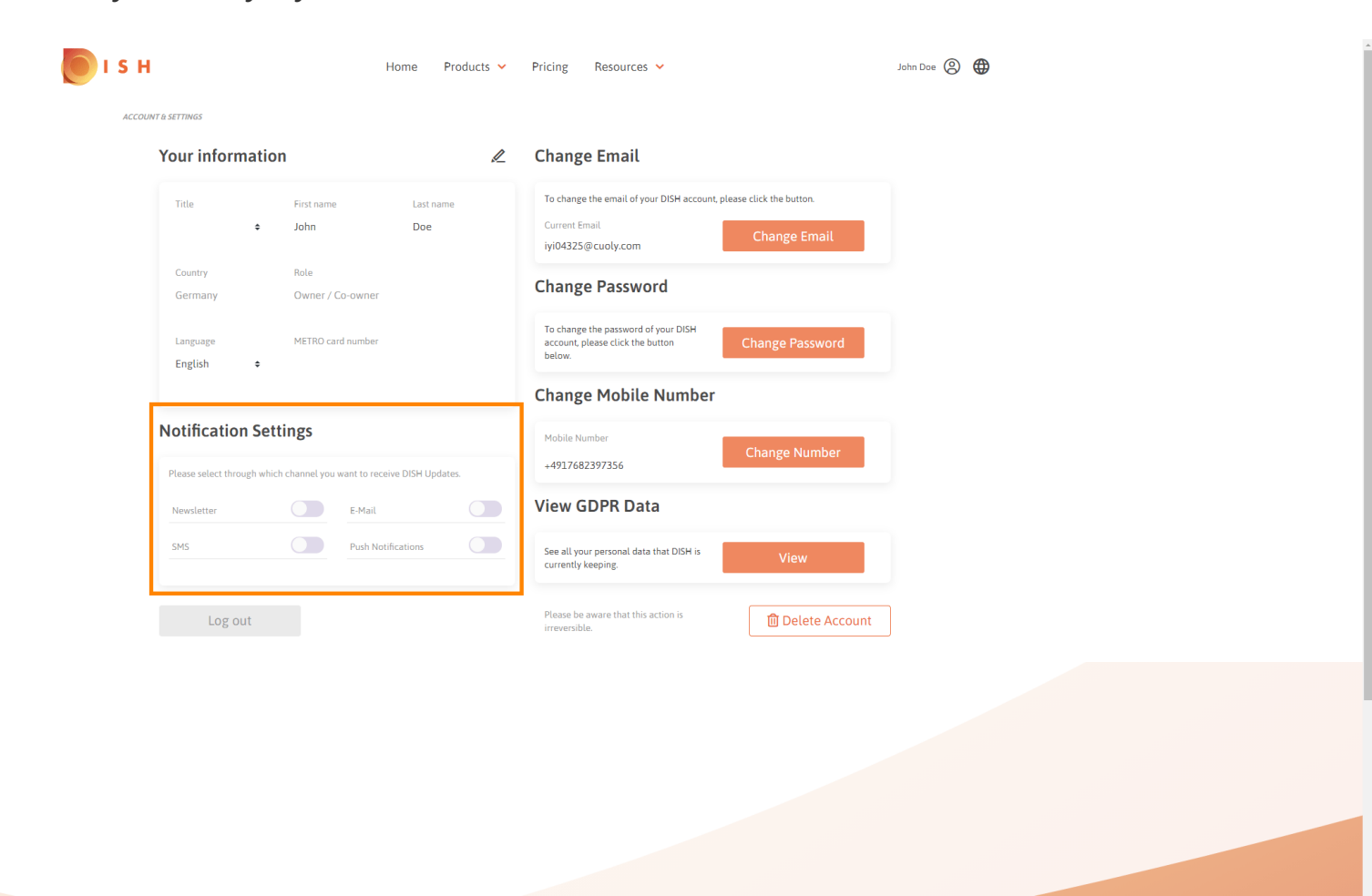

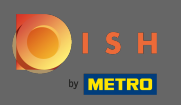

Виберіть, натиснувши, які сповіщення отримувати. Ваш вибір буде збережено автоматично.

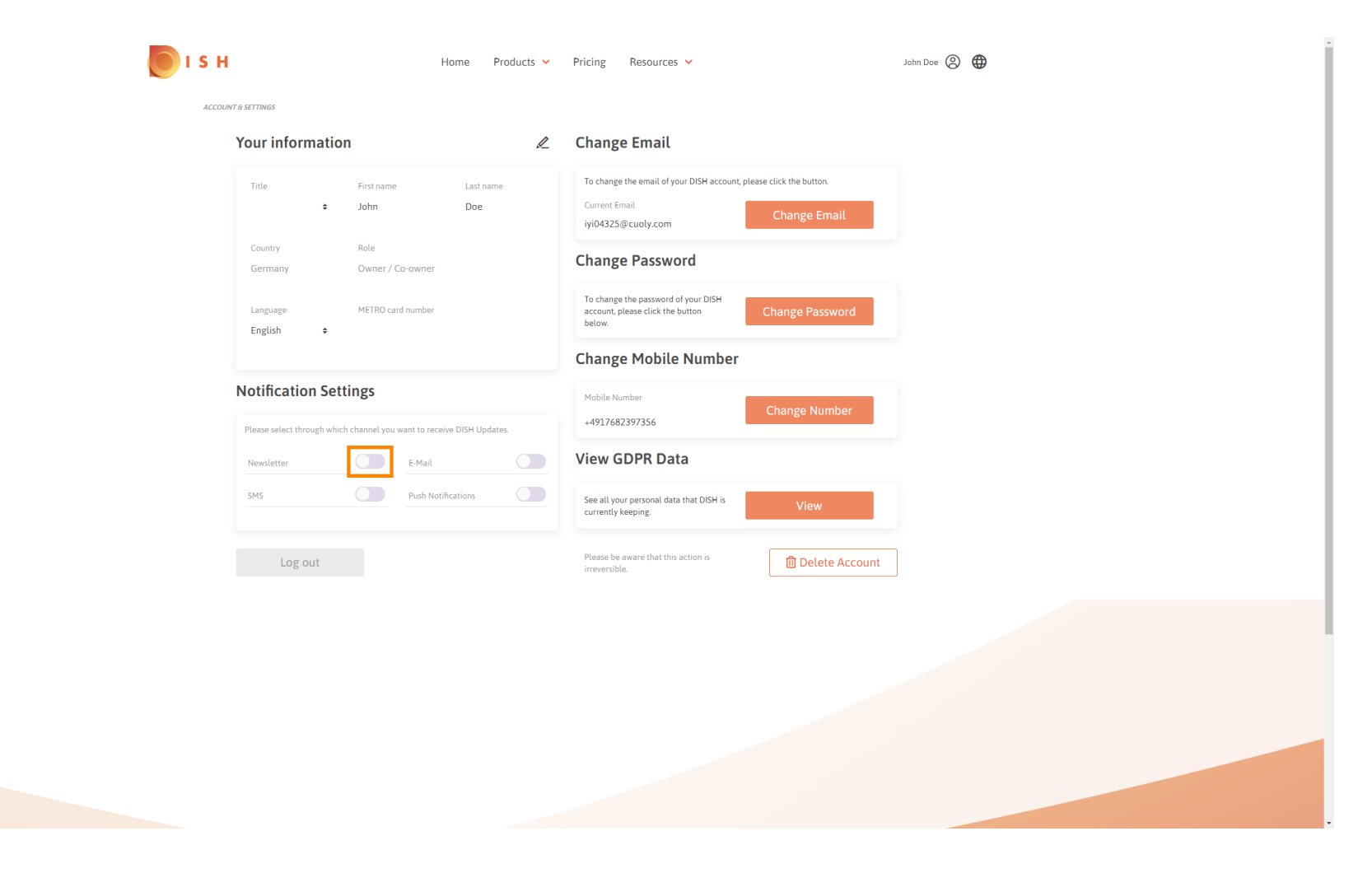

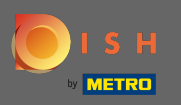

## Деактивуйте канал сповіщень, натиснувши.

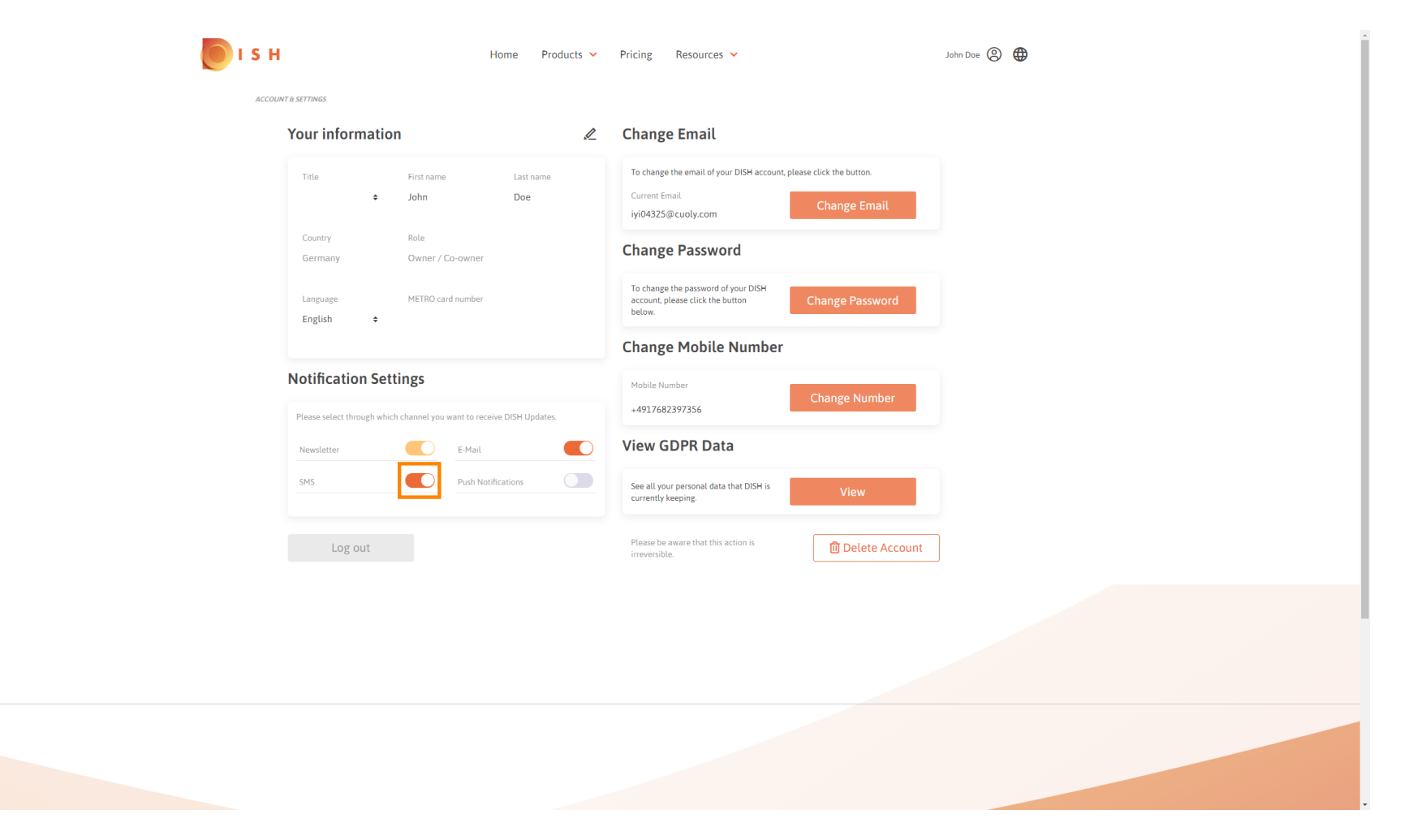

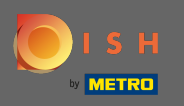

## • Підтвердьте деактивацію, натиснувши кнопку « Підтвердити».

| 🚺 і ѕ н      | Home Products 🗸                                               | Pricing Resources Y                                                                                              | John Doe 🛞 🌐 |  |  |
|--------------|---------------------------------------------------------------|----------------------------------------------------------------------------------------------------|--------------|--|--|
| ACCOUNT      | settings                                                      |                                                                                                    |              |  |  |
| ٢            | Your information                                              | Change Email                                                                                                    |              |  |  |
|              | Title First name Last name<br><b>John Doe</b><br>Country Pote | To change the email of your DISH account, please click the button. Current Email iyi04325@cuoly.com Change Email |              |  |  |
|              | Germany Owner / Co-owner                                      | Change Password                                                                                                  |              |  |  |
|              | Language METRO card number<br>English ¢                       | account, please click the button below Change Password                                                           |              |  |  |
| E-Mail & SMS |                                                               |                                                                                                    |              |  |  |
| r            | Notification Settings                                         | of information about new products, product<br>is and events.                                                     |              |  |  |
|              | Newsletter                                                    |                                                                                                    |              |  |  |
|              | SMS No, keep                                                  | Confirm                                                                                                    |              |  |  |
|              |                                                               | Please be aware that this action is irreversible.                                                                |              |  |  |
|              |                                                               |                                                                                                    |              |  |  |
|              |                                                               |                                                                                                    |              |  |  |
|              |                                                               |                                                                                                    |              |  |  |
|              |                                                               |                                                                                                    |              |  |  |
|              |                                                               |                                                                                                    |              |  |  |

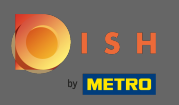

Це воно. Ви успішно відредагували налаштування сповіщень.

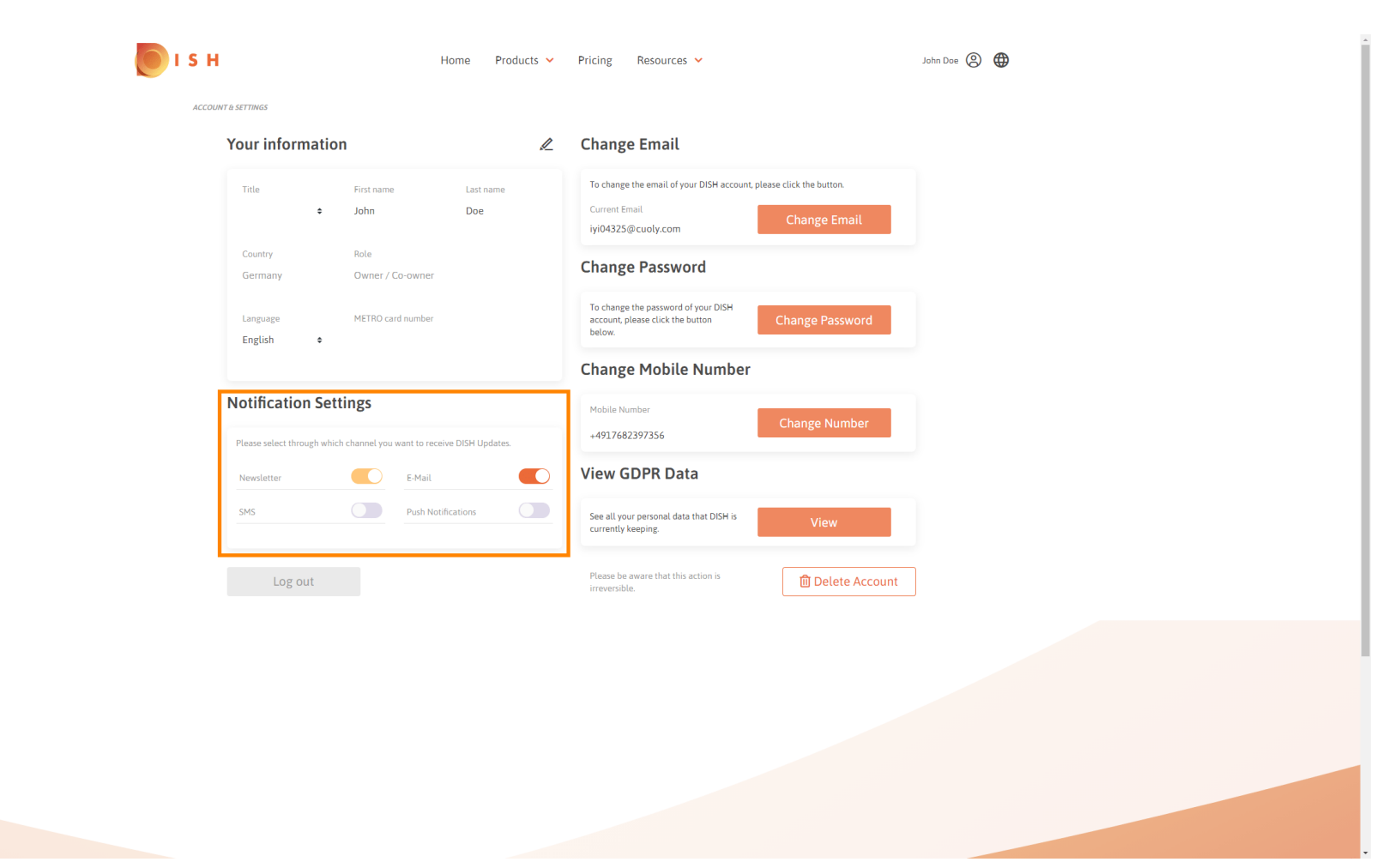